## 学生卡补办申请步骤

第一步:打开企业微信,在工作台进入学工系统;

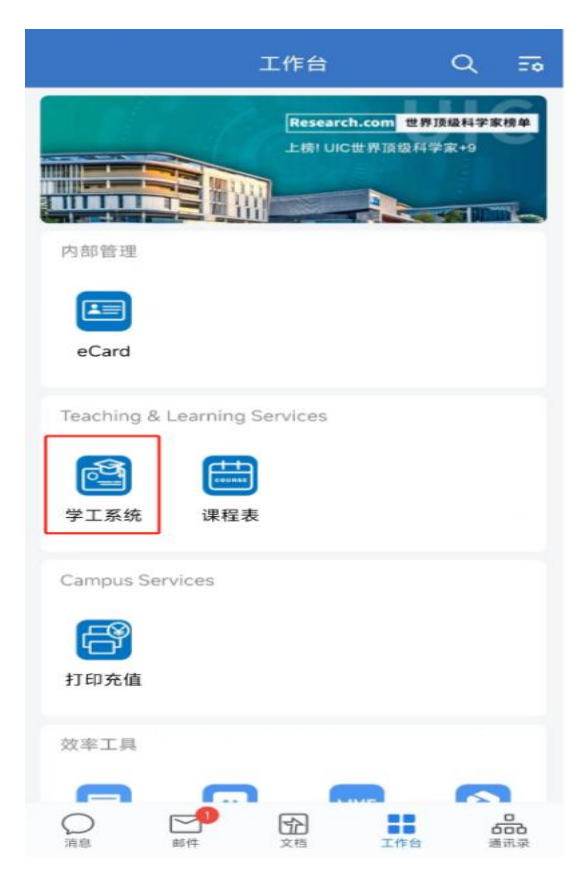

## 第二步:点击"学生卡补办"按钮;

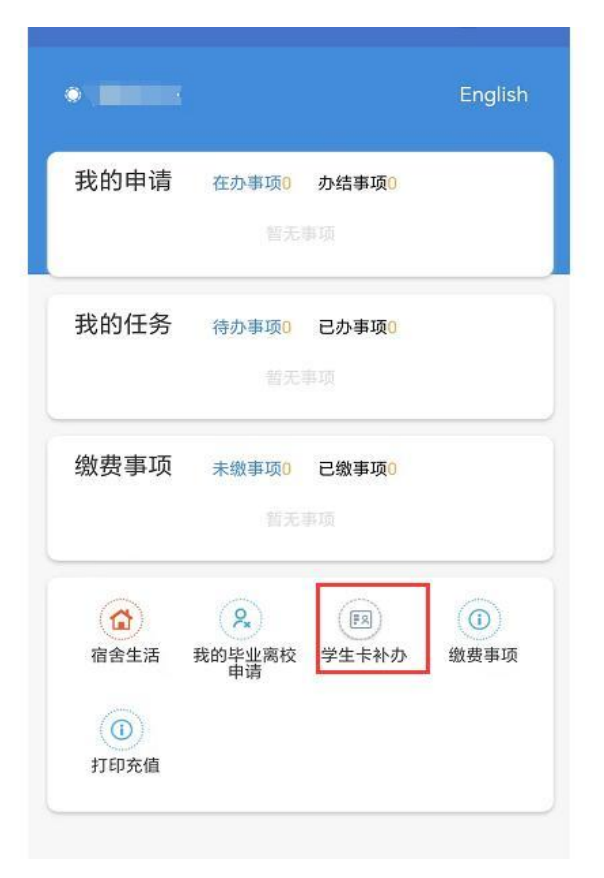

## 第三步:认真阅读注意事项,点击"Add"按钮进行学生卡申请;

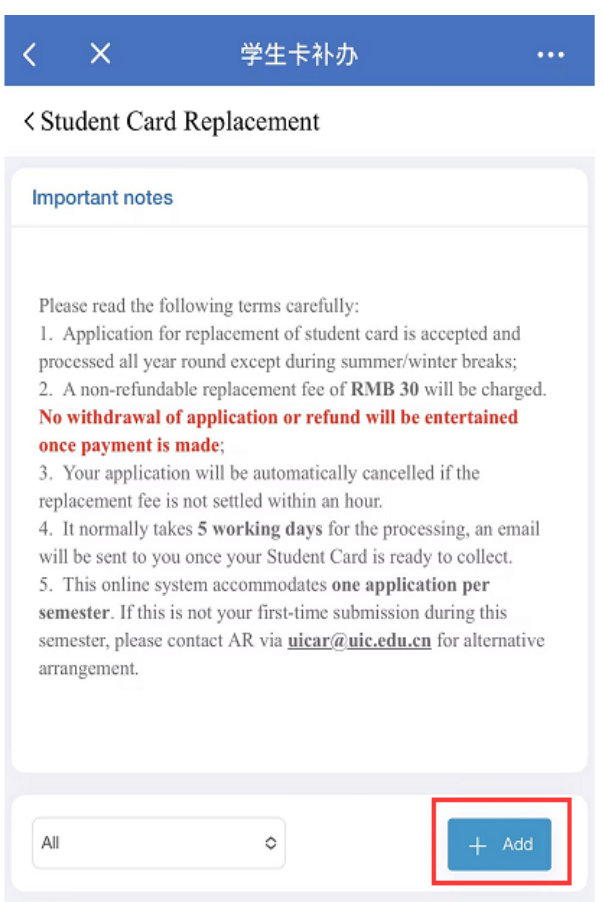

## 第四步: 核对个人信息,并点击"Submit & Pay",

| < ×                                    | 学生卡补办申请           |      |
|----------------------------------------|-------------------|------|
| < Student Card Replacement Application |                   |      |
| Student Card Replacement               |                   |      |
| Student ID                             |                   |      |
| Name                                   |                   |      |
| Gender                                 | the second second |      |
| Faculty/School                         | 100               |      |
| Programme                              |                   |      |
| *Phone                                 |                   |      |
| *Email                                 | @mail.uic.edu     | 1.cn |
| Amount(CNY)                            | 30                |      |
|                                        |                   |      |
|                                        |                   |      |
|                                        |                   |      |
|                                        |                   |      |
| ✓ Submit & Pay                         |                   |      |

第五步: 支付完成后,可返回学工系统下的"学生卡补办"界面查看 申请历史。

第六步: 收到领卡邮件通知后,请按提示到教务处领取学生卡。